In PATFAK gibt es die Möglichkeit, für jeden Aufenthalt Fahrtkostenbelege zu erfassen. Dies dient einer Gesamtübersicht aller Auszahlungen pro Aufenthalt. Zusätzlich gibt es die Möglichkeit, diese Belege im Dokumentenmanager abzulegen.

Fahrtkosten werden in der Akte über die Lasche "Fahrtkosten" erfasst.

# I Erstellen eines Fahrtkostenbeleg

#### I.I Anlage eines neuen Fahrtkostenbeleges

Über das Symbol Neuanlage können Sie für den gewählten Aufenthalt einen neuen Beleg erfassen.

|                     | i 🗋 🦻 🖗         | 3 🕜 👩 🕻       | 🗲 🚱         |        |       |               |   |
|---------------------|-----------------|---------------|-------------|--------|-------|---------------|---|
| Übersicht der Beleg | e Einzelbeleg   | Belegdruck /  | Verarbeitun | g      |       |               |   |
| (Zahl-)Datum 25     | .02.2019 🛗      | Kennzeich.    | 2           | Pos. 1 | 10,00 | Deutsche Bahn | 2 |
| Anlass An           | reise           |               | 2           | Pos. 2 |       |               | 2 |
| vom 25              | .02.2019 🛗      | bis 25.02.20  | 19 📑        | Pos. 3 |       |               | 2 |
| von / Text1         |                 |               | 2           | Pos. 4 |       |               | 2 |
| nach / Text2        |                 |               | 2           | Pos. 5 |       |               | 2 |
| km 🗌                |                 |               |             | Pos. 6 |       |               | 2 |
| Anfahrt mit         |                 |               | 2           | Summe  | 10,00 | ]             |   |
| Grundlage           |                 |               | 2           |        |       |               |   |
| Ggf. Angaben für Al | prechnungssatz: |               |             |        |       |               |   |
| Abr.Art AN          | I 🦿             | Anreisekosten |             |        |       |               |   |
| Leistungsträger     | 181 🍞           | DRV Oberbaye  | ern         |        |       |               |   |

Um den Beleg in die Abrechnung zu übergeben, müssen folgende Pflichtfelder ausgefüllt werden: **Anlass, Betrag, "von" "bis", Abr.Art** und **Leistungsträger**.

Geben Sie die Angaben in die dafür vorgesehenen Felder ein.

Diese Informationen sind in der "Übersicht der Belege" zu sehen und werden auf dem Beleg ausgedruckt.

| (Zahl-) Datum                                                              | - Tag der Auszahlung des Fahrtkostenbetrag       |
|----------------------------------------------------------------------------|--------------------------------------------------|
| Kennzeichen - Kategorie zur Unterscheidung von z.B. öffentlichen Verkehrsm |                                                  |
|                                                                            | oder Kilometergeld im Listendruck                |
| Vom/Bis                                                                    | - Zeitraum, der in die Abrechnung übergeben wird |
| Von/Nach                                                                   | - Abreise/Anreise Ort                            |
| Anfahrt mit                                                                | - welches Verkehrsmittel wurde genutzt           |
| Grundlage                                                                  | - Beleg Nachweis (Bsp. Fahrkarte)                |
| Pos. I-6                                                                   | - Betrag und genutztes Verkehrsmittel            |

Über das Symbol 🌋 können Sie eine Auswahl der selbst vordefinierten Vorgabetexten öffnen.

# I.I.I Kopieren

Bei der Neuanlage eines Beleges haben Sie die Möglichkeit, einen bereits vorhandenen Beleg zu kopieren. Sie wählen die Karteikarte "Übersicht der Belege" und markieren den gewünschten Beleg. Danach wählen Sie die Funktion "Neuanlage". Es erscheint die Abfrage "Vorhandenen Beleg kopieren". Mit JA werden die Daten des markierten Beleges kopiert und in den neuen Beleg übernommen. Danach können die Daten im aktuellen Beleg überarbeitet werden.

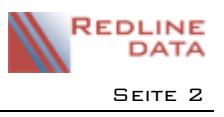

#### 2 Fahrtkostenbeleg verarbeiten

#### 2.1 Fahrtkostenbeleg drucken

Um einen erfassten Beleg zu drucken, wählen Sie die Karteikarte Belegdruck/Verarbeitung. Dort finden Sie bereits hinterlegte Standardvorlagen. Diese können angepasst werden. Ebenfalls ist es möglich, wie bei vielen Vorlagen in PATFAK, einen Druckhintergrund zu hinterlegen.

| Ubersicht der Belege Finzelheleg Beleadruck / V                                                                                          | P 🕞                                                                                      |
|----------------------------------------------------------------------------------------------------|------------------------------------------------------------------------------------------|
| Aktuell gewählter Beleg: (mehr Details auf der Karte   Datum 25.02.2019   Summe 10.00   Kassenbuchung   gebucht: nein   am: Beleg buchen | ikarte Einzelbeleg)<br>Anlass Anreise<br>Abrechnungssatz<br>erzeugt: nein<br>Abr.Art: AN |
| Keseenbuch:<br>Druckvorlage<br>▶ Anlage Fahrtkostenerstatt.<br>Fahrtkostenbeleg<br>Fahrtkostenbelegdruck                                 | Vorschau<br>Druck di<br>Editieren<br>Druckhintergr.                                      |

# 2.2 Fahrtkostenbeleg buchen

Um einen erfassten Beleg ins Kassenbuch zu buchen, gehen Sie auf die Karteikarte Belegdruck/Verarbeitung.

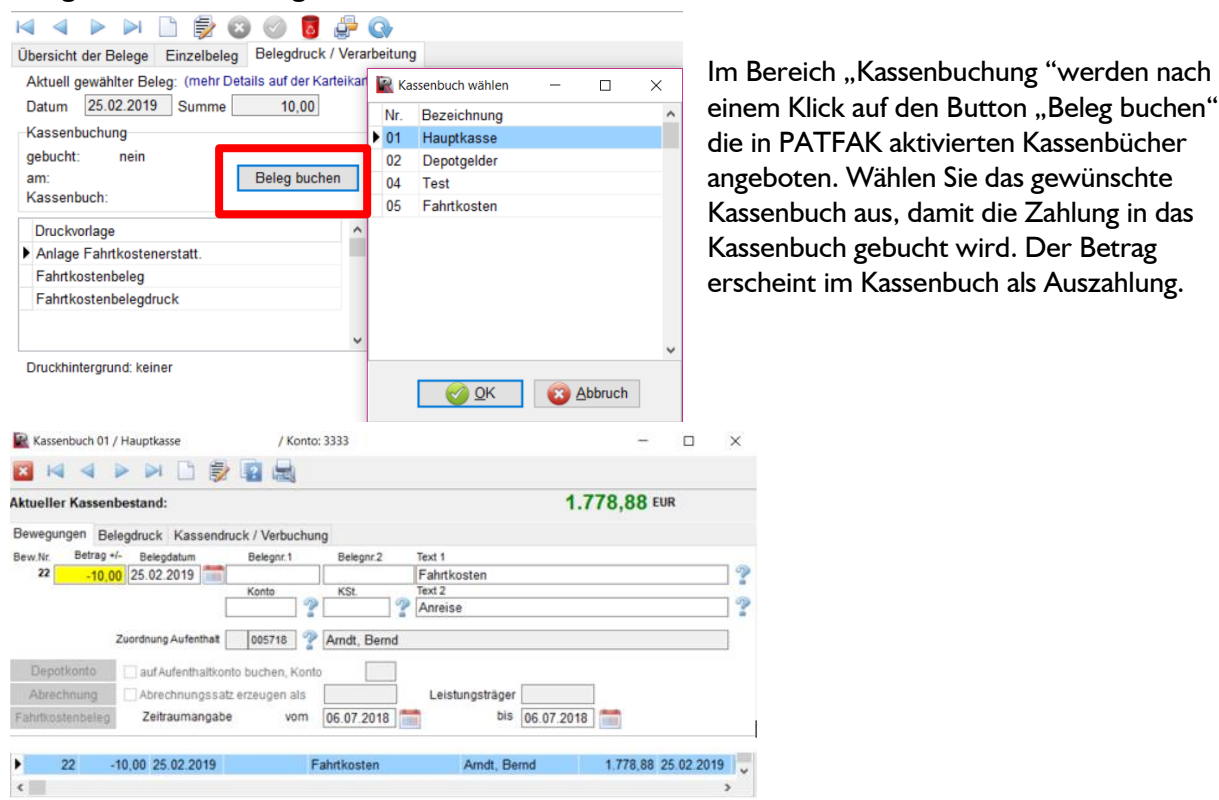

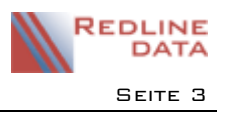

### 3 Abrechnungssatz erzeugen

Um einen erfassten Beleg in die Abrechnung zu buchen, gehen Sie auf den Knopf "Abr. Satz erzeugen".

| Belegdruck / Verarbeitung                                                                                                    |                     |                                                                     | Dabei werden die                                                                                                    |
|----------------------------------------------------------------------------------------------------|---------------------|---------------------------------------------------------------------|----------------------------------------------------------------------------------------------------|
| 10,00 Anlass Anreis   Beleg buchen Abrechnungsatz   erzeugt: nein   Abr.Art: AN   Ltr: 111   Vorschau Druck   We Editieren Druck | e Abr.Satz erzeugen | Bestätigen ×<br>Soll der Abrechnungssatz erzeugt werden?<br>Ja Nein | abrechnungsrelevanten<br>Informationen, Anlass,<br>Betrag, "von" "bis",<br>Abrechnungsart und<br>Leistungsträger, in die<br>Abrechnung übergeben. |

In dem Programmpunkt "Abrechnung" "Abrechnungsdaten erzeugen", Reiter "Einzelbeträge" wird der Beleg aufgelistet und in die Abrechnung mit einbezogen.

| 🙀 Abrechnung Aktueller Vorgabe-Zeitraum: 01.01.2019 - 31.01.2019  |                                                 |          |      |           |   |        |        |                                     |       |         |               |        |  |
|-------------------------------------------------------------------|-------------------------------------------------|----------|------|-----------|---|--------|--------|-------------------------------------|-------|---------|---------------|--------|--|
| 3                                                                 |                                                 | 4        |      |           |   |        | ۵ 🌾    | C                                   | ] 👉 ( | •       |               |        |  |
| Arndt, Bernd 29.05.2018 bis laufend (005718)<br>Abr.Grp. Gruppe 9 |                                                 |          |      |           |   |        |        |                                     |       |         |               |        |  |
| A                                                                 | Abrechnungsdaten erstellen Entlassene abrechnen |          |      |           |   |        |        | Zeitraumbezogene Arten Einzelbeträg |       |         | Einzelbeträge | Interr |  |
|                                                                   | Art                                             | vom      | b    | ois       | 1 | Anzahl | Betrag | <\$>                                | Summe | Ltr.Nr. | Text          |        |  |
| Þ                                                                 | NKOAN                                           | 25.02.20 | 19 2 | 25.02.201 | 9 | 1,00   | 10,00  | 1                                   | 10,00 | 181     | Anreise       |        |  |

### 4 Fahrtkostenbeleg korrigieren

Ist eine Korrektur des Fahrtkostenbeleges notwendig, muss dieser, wenn er bereits in die Abrechnung übergeben wurde und in das Kassenbuch gebucht wurde, sowohl über die Lasche "Fahrtkostenbeleg" als auch in der Abrechnung auf der Karteikarte "Einzelbeträge" korrigiert werden. Im Kassenbuch muss eine Korrektur der Auszahlung ebenfalls vorgenommen werden.

# 5 Prüflisten

Eine Prüfliste der Fahrtkostenbelege steht in der Lasche "Fahrtkosten" über das Symbol "Drucke" zur Verfügung. Hier können Sie prüfen, ob für alle Fahrtkostenbelege ein Abrechnungssatz in die Abrechnung übergeben und die Auszahlung in die Kasse gebucht wurde. Mit der Option "Kasse geb." = Nein (bzw. Abr. geb. = Nein) werden alle Belege angezeigt, die nicht übergeben wurden.

| Liste der Fahrtkostenbelege | Selektion / Auswahl d | Selektion / Auswahl der Datensätze |        |  |  |  |  |
|-----------------------------|-----------------------|------------------------------------|--------|--|--|--|--|
|                             | Datum                 |                                    | bis    |  |  |  |  |
|                             | Kasse geb.            | 🔾 Ja                               | O Nein |  |  |  |  |
|                             | Abr.geb.              | 🔾 Ja                               | O Nein |  |  |  |  |
|                             | Kennzeich.            |                                    | bis    |  |  |  |  |
|                             |                       |                                    |        |  |  |  |  |